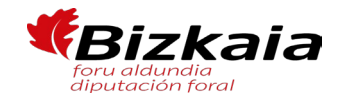

# IRAGARKIA

EGOITZAKO UDAL ERAKUNDE AUTONOMOA MUNICIPAL RESIDENCIA NUESTRA SEÑORA DE 2.HIZKUNTZA ESKAKIZUNA DUEN ERIZAINTZAKO LAGUNTZAILE HAMABI PLAZA AUXILIAR DE ENFERMERIA CON PERFIL 2 DE DEIALDIA 2022KO ABENDUAREN 21EKO EUSKERA CONVOCADA EN EL BOLETIN BIZKAIKO ALDIZKARI ARGITARATU ZEN. 20/2021 LEGEAREN 6. ETA XEDAPEN 8. ERATORRITAKO IRAUPEN LUZEKO ALDI BATERAKO ENPLEGUA SALBUESPENEZKO PROZESUAREN DEIALDIA.

#### EUSKERA IDAZKIAREN AZTERKETA EMAITZAK

Euskarazko proba idatzia egin da izangaietako INORK ez du idatzizko azterketa gainditu.

Hautagairen bat lortutako kalifikazioarekin ados ez badago, IVAP Epaitegiak azterketa aztertuko du eta idatziz jakinaraziko du azterketa horren emaitza.

Erreklamazioak iragarki hau argitaratu eta 10 eguneko epean aurkeztu ahal izango dira.

## Erreklamazio eredua eransten da.

Idazmeneko azterketa IVAPeko webgunetik deskargatu behar duzu, AZTERNET aplikaziotik:

https://www.ivap.euskadi.eus/informazioa/zerda-azternet/z16-a3azter/eu/

www.euskadi.eus webgunetik ere sar zaitezke, "Nire Karpeta" gunetik: https://www.euskadi.eus/nire-karpeta/web01sede/eu/

# ANUNCIO

SANTURTZIKO BEGOÑAKO ANDRE MARIAREN CONVOCATORIA ORGANISMO AUTONOMO BEGOÑA DE SANTURTZI DE DOCE PLAZAS DE OFIZIALEAN OFICIAL DE BIZKAIA DE 21 DE DICIEMBRE DE CONVOCATORIA DEL PROCESO 2022. GEHIGARRIETATIK EXCEPCIONAL DE ESTABILIZACIÓN DE EMPLEO TEMPORAL DE LARGA DURACIÓN DERIVADO EGONKORTZEKO DE LAS DISPOSICIONES ADICIONALES 6ª Y 8ª DE LA LEY 20/2021.

## **RESULTADOS EXAMEN ESCRITO DE** EUSKERA

Celebrada la prueba escrita de euskera NINGUNA de las personas aspirantes ha aprobado el examen escrito.

Si alguna persona aspirante no está de acuerdo con la nota obtenida, el Tribunal del IVAP revisará el examen y comunicará por escrito el resultado de dicha revisión.

Las reclamaciones podrán interponerse en el plazo de 10 días desde la publicación de este anuncio.

## Se adjunta un modelo de reclamacion.

El examen de la prueba escrita puede ser descargado desde la página del IVAP, dentro de la aplicación AZTERNET:

https://www.ivap.euskadi.eus/informazioa/zerda-azternet/z16-a3azter/eu/

También es posible acceder desde la página www.euskadi.eus a través de "Mi Carpeta":

https://www.euskadi.eus/nire-karpeta/web01sede/eu/

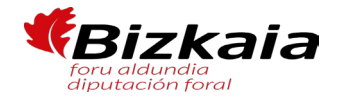

Aplikazioan sartu ahal izateko elektronikoki identifikatu behar zara, NAN digitalaren bidez edo IZENPE-ren identifikazio digital baten bidez (BAKQ, adibidez).

EAEko administrazioekin izapide elektronikoak izateko onartzen diren identifikazio txartelen zerrenda duzu hemen:

https://www.euskadi.eus/identifikazioelektronikorako-onartutako-bitartekoak/web01sede/eu/

Behin AZTERNETen sartuz gero, egin klik ESKABIDEAK aukeran. Atal horren barruan Eskabideen

jarraipena klikatu behar duzu eta parte dagokion deialdian klikatu. Hori egin eta gero, zure

eskabidearen datuak agertuko zaizkizu eta pestaña baten emaitzak ikusiko dituzu.

Klikatu hor eta azterketa deskargatu eta inprimatu ahal izango duzu.

Para poder acceder a la aplicación es necesario identificarse electrónicamente, bien con DNI digital o algunas de las certificaciones digitales de IZENPE (tarjeta BAKQ, por ejemplo).

En el siguiente link se encuentra el listado de las distintas certificaciones válidas para acceder a los trámites con la administración del País Vasco:

https://www.euskadi.eus/identifikazioelektronikorako-onartutako-bitartekoak/web01sede/eu/

Una vez dentro de AZTERNET, debe hacerse clic en la opción SOLICITUDES. Dentro de ese apartado, hacer clic en Seguimiento de solicitudes y optar por la correspondiente convocatoria. Tras realizar esto, aparecerán los datos de cada solicitud y los resultados en una pestaña.

Haciendo clic ahí y se podrá descargar e imprimir el examen

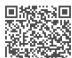

Sin./Fdo.: ENCARNACION MARTINEZ ZAMORA 2024-12-10 IDAZKARIA SECRETARIA Sin./Fdo.: MARIA URIBE GUERENDIAIN 2024-12-10

Sin./Fdo.: MARIA URIBE GUERENDIAIN 2024-12-10 EPAIMAHAIAREN LEHENDAKARIA PRESIDENTE DEL TRIBUNAL

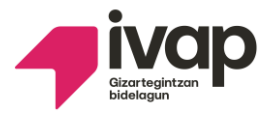

## CONVOCATORIAS UNIFICADAS PROCEDIMIENTO PARA GESTIONAR LAS RECLAMACIONES

#### Instrucciones:

Se podrán formular las siguientes peticiones:

## 1.- Reclamación contra el resultado del examen.

Si no estás de acuerdo con la nota obtenida, el Tribunal revisará tu examen y te comunicará por escrito el resultado de dicha revisión.

#### 2.- Escuchar la grabación de la prueba oral.

- Si solicitas **escuchar la prueba oral**, el IVAP determinará el lugar, el día y la hora para escuchar la grabación del examen oral. No se darán explicaciones sobre la nota del examen.

#### **Rellena el siguiente cuadro:**

| Institución                                               |           |  |  |  |
|-----------------------------------------------------------|-----------|--|--|--|
|                                                           |           |  |  |  |
|                                                           |           |  |  |  |
| Proceso selectivo                                         |           |  |  |  |
|                                                           |           |  |  |  |
|                                                           |           |  |  |  |
| Nombre y apellidos                                        | Nº de DNI |  |  |  |
|                                                           |           |  |  |  |
|                                                           |           |  |  |  |
| Perfil lingüístico sobre el que se formula la reclamación |           |  |  |  |
|                                                           |           |  |  |  |
| PL 1 PL 2 PL 3 PL 4                                       |           |  |  |  |

El/la abajo firmante por la presente formula reclamación a los resultados provisionales de las pruebas de acreditación del perfil lingüístico señalado, solicitando del tribunal:

| 1. Que el tribunal revise mi examen y la nota obtenida.                                 |
|-----------------------------------------------------------------------------------------|
|                                                                                         |
| 2. Que el tribunal realice las gestiones oportunas para que pueda escuchar la grabación |
| del examen oral.                                                                        |

Señala con una "X" la opción deseada.

En

de

, a

de

Firma

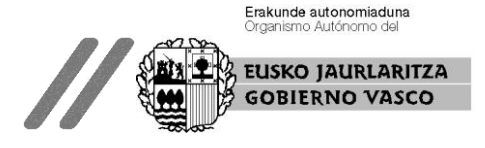

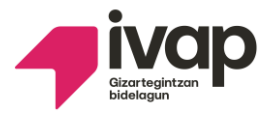

## DEIALDI BATERATUAK ERREKLAMAZIOAK KUDEATZEKO PROZEDURA

#### Jarraibideak:

Honako eskaerak egin ahalko dira:

#### 1.- Azterketaren emaitzaren aurkako erreklamazioa.

Izan duzun emaitzarekin ados ez zaudela adierazten badiguzu, Epaimahaiak azterketa berraztertuko du eta hartutako erabakia idatziz jakinaraziko dizu.

#### 2.- Ahozko azterketaren grabazioa entzutea.

- Ahozko proba entzutea eskatzen baduzu, IVAPek jarriko ditu ahozko saioa entzuteko lekua, eguna eta ordua. Ez da azterketaren emaitzari buruzko azalpenik emango.

#### Bete ezazu beheko taula:

| Erakundea                                        |          |       |       |              |
|--------------------------------------------------|----------|-------|-------|--------------|
|                                                  |          |       |       |              |
| Hautaketa-                                       | prozesua |       |       |              |
|                                                  |          |       |       |              |
| Izen-ohizen                                      | ok       |       |       | NAN zenbakia |
|                                                  | an       |       |       |              |
|                                                  |          |       |       |              |
| Erreklamazioa zein hizkuntza-eskakizuni dagokion |          |       |       |              |
|                                                  | _        |       | _     |              |
| 1. HE                                            | 2. HE    | 3. HE | 4. HE |              |

Honen bidez, nik, behean sinatzen dudan honek, erreklamazioa egiten dut adierazitako hizkuntzaeskakizuna egiaztatzeko azterketen behin-behineko emaitzen kontra eta epaimahaiari honakoa eskatzen diot:

| 1. Epaimahaiak nire azterketa eta lortutako emaitza berraztertu ditzala.       |  |  |  |  |  |  |  |
|--------------------------------------------------------------------------------|--|--|--|--|--|--|--|
|                                                                                |  |  |  |  |  |  |  |
| 2. Epaimahaiak beharrezko izapideak egin ditzala ahozko azterketaren grabazioa |  |  |  |  |  |  |  |
| entzun ahal izateko.                                                           |  |  |  |  |  |  |  |

*Jarri "X" bat nahi duzun aukeran* 

(e)n, 202 (e)ko

aren

(e)an

Sinadura

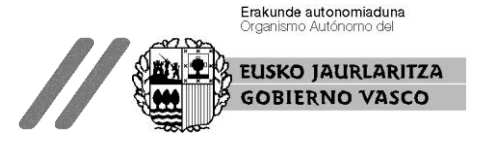